## Web 端如何新增应急项目(文档)

用户登录互海通 Web 端,在海务管理-应急项目设置界面(步骤1),点击左上角"新 增"键(步骤2)进入"新增应急项目"界面,在此界面至少填入带\*项的必填信息(步骤3), 然后选择该应急项目需要执行的船舶、填入执行周期、选择生效日期(步骤4)后点击"提 交或保存"(步骤5)。

需要注意的是,只有提交后的应急项目才可以制定执行计划从而生成任务。

| ⑤ 互海科技<br>опши или или |                  |                                            |      | 新增                       |                                                |                       | 项目           | 8                    |  |
|------------------------|------------------|--------------------------------------------|------|--------------------------|------------------------------------------------|-----------------------|--------------|----------------------|--|
| 全部菜单 ④                 | 血塗年计划 应急项目设置     |                                            |      | 项目名称*                    | 名称* 项目类型*                                      |                       |              |                      |  |
|                        |                  |                                            |      |                          |                                                |                       | 请选择          | ~                    |  |
|                        |                  |                                            |      | 请输展项目名称<br>排版 (例S244小44) | 影合い                                            | 14                    | ·选择项目类型      |                      |  |
| A. 約日曾理 >>             | 注:未提交的应急项[       | <sup>注: #國友的信息項目不会在這個年計划的生成</sup> 2、点击新增跳出 |      |                          | 10.417                                         |                       |              |                      |  |
|                        | 序号               | 应急项目名称                                     | 项目类型 | an en                    | 2                                              |                       |              |                      |  |
| □ 船员费用 >               | 1                | 10消防(火灾港炸)                                 | 演习   | 90.W                     | 3                                              | 、填与相天信息(常             | 疗"为必項坝)      |                      |  |
| <u> 2</u> 招聘管理 >       | 2                | 9)昭衍(火灾爆炸)                                 | 演习   |                          |                                                |                       |              |                      |  |
| <b>1</b> 地球保养 >        | 3                | 88;尚約(火灾爆炸)                                | 演习   |                          |                                                |                       |              | 0/500/               |  |
|                        | 4                | 来来来到试                                      | 演习   | の上伝説件                    |                                                |                       |              |                      |  |
| ○ #7993 >              | 5                | 朱良恒测试                                      | 演习   |                          |                                                |                       |              |                      |  |
|                        | 6                | 6 保安演习                                     |      |                          | <b>谢选择执行编程</b> 注: 周期,从生效日期起每x月生成一次: (包含生效日期当月) |                       |              |                      |  |
| ₩ 未明管理 >               | 7                | 123                                        | 演习   |                          | 船舶                                             | 社員地等間時                | 批量选择生效日期     | <b></b>              |  |
| ● 表用管理 >               | 8                | 熟练操作气胀式极生花                                 | UNE  |                          | 互海1号                                           |                       |              |                      |  |
| 南方管理 >                 | 9                | 养练操作运动系                                    | UME  |                          | 东海号                                            | 4、勾选需要执行的船舶,填写周期和生效日期 |              |                      |  |
| 🗇 ASADQHE >            | 10               | #GAG1963. / #408                           | 演习   |                          | 互海2号                                           |                       |              |                      |  |
| D 体示管理 >               |                  |                                            |      |                          | 岸基                                             |                       |              |                      |  |
| 容 海易管理                 | * 1 2 3          | 4 5 6 7 28 *                               |      |                          |                                                |                       |              |                      |  |
| 6.88956H               |                  |                                            |      |                          |                                                |                       | _            | - 12 C C C T T T C T |  |
| and a second second    |                  |                                            |      |                          |                                                |                       |              |                      |  |
| 2021年119日 ~            | 1、依次点击进入应急项目设置界面 |                                            |      |                          | 5 占击"提交武保存"                                    |                       |              |                      |  |
| 白色年计划                  |                  |                                            |      |                          |                                                | 计 一 口 左 担 六 丘         |              |                      |  |
| 松白頂日夜四 -               |                  |                                            |      |                          |                                                | 注息. 只有捉父后             | 1070区3项日7 0市 | UVED-NULLYN          |  |
| A                      |                  |                                            |      |                          |                                                |                       |              |                      |  |